September 2015

This TipSheet will assist in determining if, when, and how to complete these fields in Coeus:

- A. 'Award No.' number [SAP Grant number + '001'],
- B. 'Original Proposal' number [Coeus Institute Proposal Number],
- C. 'Sponsor Proposal No' number,
- D. 'Previous Grants.gov Tracking ID' number [for some System-to-System submissions].

This update contains expanded descriptions of the 'how', how Users may find the required data.

In this example, a worst case scenario, Proposal Type = Supplement is being submitted via System-to-System as an NIH Change/Corrected to address errors identified at eRA Commons during submission the previous day.

#### Premium View > Proposal Tab:

| Start Date:                 | 26-Oct-2015                       |                                                | End Date: 25-Oct-2017                          |          |
|-----------------------------|-----------------------------------|------------------------------------------------|------------------------------------------------|----------|
| Proposal Type.              | Supplement                        |                                                | Award No: 118484-001                           | <b>.</b> |
| Activity Type:              | Organized Research 💌              |                                                | NSF Code:                                      | <b>*</b> |
| Anticipated Award Type:     | Cooperative Agreement 🔹           | ]                                              |                                                |          |
| Sponsor:                    | 300865                            | NATL INST OF HEALTH                            |                                                |          |
| Prime Sponsor:              |                                   |                                                |                                                |          |
| Sponsor Proposal No:        | DC013778                          |                                                | Original Proposal: 14075382                    | <b>.</b> |
| Program Title:              | Research Supplements to Promote D | Diversity in Health-Related Research (Admin Su | (qqu                                           |          |
|                             |                                   |                                                |                                                |          |
| Notice Of Opportunity:      | Federal Solicitation              |                                                | Subc                                           | ontr     |
| Funding Opportunity Number: | PA-15-322                         |                                                | CFDA Number: .                                 |          |
| Agency Program Code:        |                                   | GRANTS.GOV"                                    | Agency Div Code:                               |          |
| Agency Routing Identifier   | -                                 |                                                | Previous Grants.gov Tracking ID: GRANT11979833 |          |

#### CoeusLite View > General Info. Tab:

| *Start Date:               | 10/26/2015          |               |                            |                     | *End Date:        | 10/25/2017    |         |
|----------------------------|---------------------|---------------|----------------------------|---------------------|-------------------|---------------|---------|
| Original Proposal Number:  | 14075382            | <u>Search</u> |                            |                     | Award #:          | 118484-001    | Search  |
| *Agency/Sponsor:           | 300865              | <u>Search</u> | NATL INST OF HEALTH        |                     |                   |               |         |
| Prime Sponsor:             |                     | <u>Search</u> |                            |                     |                   |               |         |
| Proposal Deadline Date:    | 08/19/2015          |               |                            |                     | Receipt           | Postmarked    |         |
| NSF Science Code:          | Please Selec        | ct            | 💌                          |                     |                   |               |         |
| Anticipated Award Type     | Cooperative Agreeme | ent           | •                          |                     |                   |               |         |
| Sponsor Proposal No :      | DC013778            |               |                            |                     |                   |               | ]       |
| Titles                     | Research Supplemen  | t to Prom     | note Diversity in Health-R | elated Research U01 | 1DC013778         | -01A1         |         |
| - mapada - marti           |                     | ~~~~          | w. Ann                     | ~~~~~~              | $\sim \sim \sim$  | $\sim$        | ~~~~~~~ |
| unding Opportunity Number: | PA-15-322           |               |                            | CFD                 | A Number:         |               |         |
| Agency Program Code:       |                     |               |                            | Agenc               | y Div Code:       |               | ]       |
| Agency Routing Identifier: |                     |               |                            | Previous Grants.go  | v Tracking<br>ID: | GRANT11979833 | ]       |

Page 2: Depicts **when** each of these fields should be populated – based on Proposal Type selected. Page 3-6: Describes **how** Preparer can find necessary data and entered it into each of these fields.

| Proposal Types > ><br>Non-System to System Proposals: | New | Resulution | Supplement | Renowal | Continuer | Revision | Administr | Task Order | Internation | IHULIMICATION | Pre-Apphication |  |
|-------------------------------------------------------|-----|------------|------------|---------|-----------|----------|-----------|------------|-------------|---------------|-----------------|--|
| 'Award No:'                                           | -   | (1)        | Rv         | Rv      | Rv        | -        | Rv        | (1)        | -           | -             | -               |  |
| 'Original Proposal:'                                  | -   | Rv         | Rv         | Rv      | Rv        | Rv       | Rv        | R          | -           | -             | -               |  |
| 'Sponsor Propsoal No:'                                | -   | (2)        | (2)        | (2)     | (2)       | -        | -         | (3)        | -           | -             | -               |  |
| 'Previous Grants gov Tracking ID.'                    | -   | -          | -          | -       | -         | -        | -         | -          | -           | -             | -               |  |

| Initially Submitted Proposal:      |              |                                       |            |               |                                                |  |  |
|------------------------------------|--------------|---------------------------------------|------------|---------------|------------------------------------------------|--|--|
| 'Award No:'                        | -            | (1)                                   | Rv         | Rv            |                                                |  |  |
| 'Original Proposal:'               | -            | Rv                                    | Rv         | Rv            | proposal times pot used in \$2\$               |  |  |
| 'Sponsor Propsoal No:'             | -            | Rv                                    | Rv         | Rv            | proposargpes not used in 525                   |  |  |
| 'Previous Grants.gov Tracking ID:' | -            | -                                     | -          | -             |                                                |  |  |
|                                    | _            |                                       |            |               |                                                |  |  |
| Change/Corrected Submission:       |              |                                       |            |               |                                                |  |  |
| 'Award No:'                        | -            | (1)                                   | Rv         | Rv            |                                                |  |  |
| 'Original Proposal:'               | Rv           | Rv                                    | Rv         | Rv            | proposal times pot used in \$2\$               |  |  |
| 'Sponsor Propsoal No:'             | -            | Rv                                    | Rv         | Rv            | proposar types not used in 525                 |  |  |
| 'Previous Grants.gov Tracking ID:' | R            | R                                     | R          | R             |                                                |  |  |
|                                    |              |                                       |            |               |                                                |  |  |
|                                    | Legend:      |                                       |            |               |                                                |  |  |
|                                    | '-': no data | '-': no data entered; field is blank. |            |               |                                                |  |  |
|                                    | (1): enter A | ward numb                             | er (xxxxxx | -001), if a G | rant was associated with the proposed project. |  |  |
|                                    | (2): enter n | umber, if re                          | equired by | Sponsor, us   | sing Sponsor-required format.                  |  |  |
|                                    | (3) ask you  | m ORA and                             | follow the | Master Ag     | seement Guide on the OPIS website              |  |  |

(3): ask your ORA and follow the Master Agreement Guide on the ORIS website.

'R': data is required.

'Rv': data is required and validated by Coeus.

# Approaches to finding required data required

(These steps are depicted in Premium, but very similar in Lite)

## A. <u>Populating 'Award No' number</u>:

As shown in above chart, five Proposal Types (Supplement, Renewal, Continuation, and Administrative Action) entail post-award actions processed through a Coeus Proposal; therefore, they relate to, or amend, an SAP Grant and require completion of 'Award Number' field. Two Proposal Types (Resubmission and Task Order) may, or may not, relate to an SAP Grant. If they do, an 'Award Number' is required.

Notice in Step 5, we can obtain data necessary to populate 'Original Proposal Number' and 'Sponsor Proposal Number' fields.

Here is how to populate the Award Number field.

Γ

- 1. Select Search Icon
- Enter 6-digit SAP Grant number followed by an \*, asterisk
- 3. Select Find,
- ALWAYS Highlight the top Row, Grant ending with '-001'

| Award No:           |             |          |  |  |  |  |  |
|---------------------|-------------|----------|--|--|--|--|--|
| Award Saarah        | A 10 10     |          |  |  |  |  |  |
| Award Search Result |             |          |  |  |  |  |  |
| Award Number        | Account Num | Institut |  |  |  |  |  |
| 118484*             |             |          |  |  |  |  |  |
|                     |             |          |  |  |  |  |  |

| Award Search | Award Search Result |                             |           |              | }                          |
|--------------|---------------------|-----------------------------|-----------|--------------|----------------------------|
| Award Number | Inst. Proposal      | Statue                      | Lead Unit | Accou        | Sponsor Award N            |
| 118484-001 🗲 | 14075382            | Active                      | 17049114  |              | U01DC013778 <sup>ک</sup> ر |
| 118484-002   | 14075382            | Active                      | 17049114  | 90064454     | U01DC013778                |
| 118484-003   | 14075382            | Terminated                  | 17049114  | 96013485     | U01DC013778                |
|              |                     | └── <b>──</b> \{ę <u></u> / |           | vholer varan |                            |

# 5. BEFORE you close this window:

- a. Write down the Inst. Proposal number
- 6. Select Ok.
- 7. Done.

| Award Search | Award Search Result |                          |     |               |   |          |                            |
|--------------|---------------------|--------------------------|-----|---------------|---|----------|----------------------------|
| Award Number | Inst. Proposal      | Status                   |     | lead Unit     |   | Accou    | Sponsor Award N            |
| 118484-001   | 14075382 👉          | Active                   |     | 17049114      |   |          | U01DC013778 <sup>ک</sup> ر |
| 118484-002   | 14075382            | Active                   |     | 17049114      |   | 90064454 | U01DC013778                |
| 118484-003   | 14075382            | Terminated               |     | 17049114      |   | 96013485 | U01DC013778                |
|              |                     | ، <sup>لــــــ</sup> بول | لمر | $\sim$ $\sim$ | - | $\sim$   | - The second               |

B. <u>Populating 'Original Proposal' number:</u>

This field is a poorly labeled, but <u>contains the Institute Proposal number of the original submission</u>. Recall that when MIT designed Coeus, it devised the Institute Proposal Module as a device which: 1) extracts non-sensitive information from the Proposal record [such as science and salaries], and 2) links related Coeus records [such as SAP Grants and previously submitted proposals]. This approach allows the extracted data in the 'IP' record to be made public, while retaining the confidentiality of the submitted Coeus Proposal record. Also recall that every GM Grant contains a unique IP number [on the Grant Reference Tab] which links that Grant record to a specific, unique Coeus Proposals record.

There are two methods by which the correct IPN can be found:

- 1. <u>Method 1</u> If an Award Number was entered as shown in 5.a. (above):
  - a. Select Search Icon
  - b. Enter 8-digit Institute Proposal number you wrote down in 5.a.
  - c. Select Find.

| Select Proposal | Select Proposal R | esult  |
|-----------------|-------------------|--------|
| Proposal Number | Proposal Type     | Status |
| 14075382        |                   |        |
|                 | -                 |        |

Method 2 – Using Medusa from a Proposal Development record.
 If Coeus does not require an 'Award Number', or no SAP Grant is associated with the correct Institute Proposal record, then:

Original Proposal:

- Search for the previous
   Proposal Development record
   in the Proposal Development
   Module.
- b. **Highlight** that Proposal on the Proposal Search List
- c. Select Edit > Medusa, this Icon
- d. Write down the (IP) number at the top of the Medusa View.
- e. This is the 'Original Proposal number', (Institute Proposal Number) created from the original submission
- f. Select Search Icon
- g. Enter 8-digit IPN you wrote down
- h. Select Find.

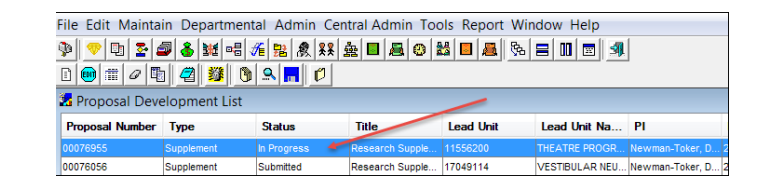

9

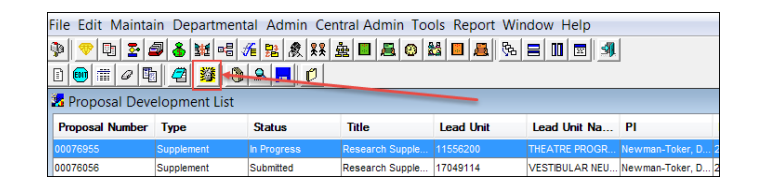

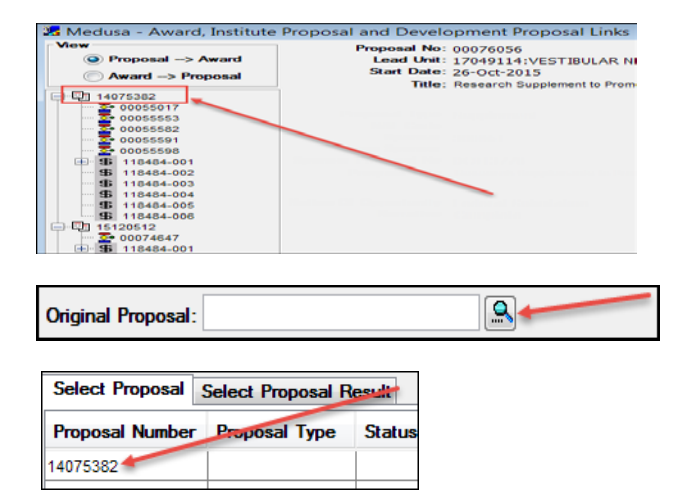

## C. <u>Populating 'Sponsor Proposal' number</u>:

As shown in the Chart on Page 2, the 'Sponsor Proposal Number' is required by Coeus when:

- 1. Proposal Type = Supplement, Renewal, or Resubmission.
- 2. Sponsor is a federal agency, and
- 3. Proposal will be a system-to-system submission.

'Sponsor Proposal Number' may be required by non-federal sponsors when:

- 1. Proposal Type = Resubmission, Supplement, Renewal, Continuation, or Task Order.
- 2. Always follow the ORA and Sponsor instructions to determine if this field is required. Sponsor's instructions will likely indicate how to find this number and the format in which it should be entered on the application.
- D. Populating 'Previous Grants.gov Tracking ID' number:

As shown on the Chart on Page 2, the 'Previous Grants.gov Tracking ID number' is required only: 1) when the proposals will be submitted System-to-System and 2) when the Proposal is being submitted to 'Change/Correct' a recently submitted proposal.

While this field is required by both Grants.gov and the federal Sponsor, it is not tested, validated, in Coeus.

To find the 'Previous Grants.gov Tracking ID number':

- 1. **Open** previously submitted proposal in display mode.
- 2. Select Action > Grants.gov.
- 3. Grants.gov window will open to the 'Opportunity Tab'.
- 4. Select Submission Status Tab.
- 5. Click on + Highlight + Copy data in: 'Grants Tracking Id' field

| Grants Gov Submission Details                                                                                                    | X                                     |
|----------------------------------------------------------------------------------------------------|---------------------------------------|
| Proposal Number : 00076056<br>Sponsor : 300861 : NATL INST OF DEAFNESS AND OTHER COM<br>Opportunity Forms Submission Status                                        | <b>^</b>                              |
| Received Date :       Aug-2015 09:54:12 AM       Last Modified Date :       Aug-2015 09:58:04 AM         Submission Status :       Agency Tracking Number Assigned | Select Opportunity Delete Opportunity |
| Grants Tracking Id : GRANT11979833                                                                                                    | Validate                              |
| Agency Tracking Id : 3852027 Notes : Agency received proposal and assigned tracking id                                                                             | Refresh                               |

6. Paste number into the 'Previous Grants.gov Tracking ID number' field

Previous Grants.gov Tracking ID: GRANT11979833

- 7. **Ctrl + s**, to save the PD.
- 8. Done.